## Speed-dating with Praat ... exploring some of its basic functions!

Youri Maryn, PhD

PO = window "Praat Objects" PE = window "Praat Edit" PP = window "Praat Picture"

## 11 – Now it is up to you ...

| Make a new recording, direct the object to the        | Exercise 1               |
|-------------------------------------------------------|--------------------------|
| object list and save it on the hard disk              |                          |
| Choose an analysis (i.e., pitch, intensity, spectral, | Exercise 4, 5, 6, 7 or 8 |
| ) and conduct the analysis                            |                          |
| Get data from (i.e., query) this analysis             | Exercise 4, 5, 6, 7 or 8 |
| Draw the graphs of this analysis                      | Exercise 9 or 10         |
| Draw the query                                        | Exercise 9 or 10         |
| Copy and paste the complete drawing in a file         | Exercise 10              |
| outside Praat                                         |                          |
| Show this file to your instructor                     |                          |